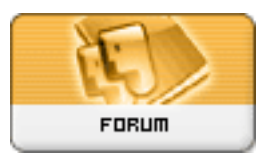

Gratilog.net

Forum: Aide - Recherche de logiciels Topic: PC Inspector smart recovery Subject: Publié par: Anonyme Contribution le : 15/10/2006 11:18:06

il suffit de choisir dans "sélectionner le périphérique" de choisir le disque correspondant à l'appareil photo, puisque qu'il me semble que tu peux accéder aux photos via l'explorateur windows l'appareil est bien reconnu.

[img:cec98b93bf]http://www.hiboox.com/vignettes/4106/6fd17297.png[/img:cec98b93bf]